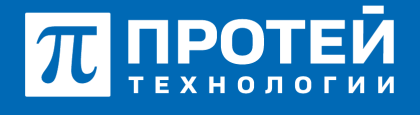

Тел.: +7 (812) 401-63-25 E-mail: sales@protei.ru Сайт: tl.protei.ru

Версия документа от 09.06.2025

## Перехват вызова (Перехват вызова в группе перехвата)

В соответствии с инструкцией по администрированию основных видов обслуживания создать профиль виртуального абонента в Web-интерфейсе ImSwitch5:

Перейти в vPBX в раздел «Абоненты» и нажать на вкладку «Создать профиль». Тип подключения оставить по умолчанию, в графе «Номер» внести значение №17, подходящее под диапазон номеров.

|     |                           | E ATC M                |                     |         | ATC (MPERIN) | • 0 | σ         | L secureadmin - |
|-----|---------------------------|------------------------|---------------------|---------|--------------|-----|-----------|-----------------|
| • * | C (MRMS) Y                | Группы перехвата социн | ие группы перехаата |         |              |     | npunation | and support     |
| >   | Параметры                 | Ppynna nepexaera       | Вид перехвата       | Cranys  |              |     |           |                 |
|     | Заказ услуг<br>Услуги     | DirectTest             | motioik nepekaan    | + Butos | но           |     |           |                 |
| >   | Шпозы<br>Группы переквата |                        |                     |         |              |     |           |                 |

Перейти в профиль абонентов с номерами № 1, 2, 3 и настроить созданную группу перехвата. Применить настройку в профиле.

| Номер                                  | Блокирование         | Raxer yonyr (75/-)                     | Идентификатор АТС                |
|----------------------------------------|----------------------|----------------------------------------|----------------------------------|
| ✓ 3004                                 | 👻 Не заблокирован 🔹  | DEFAULT .                              | 📽 ATC 📼                          |
| Национальная категория                 | ISUP kateropies      | Пароль для доступа к услугам           | Секретный код карты              |
| 🗶 1                                    | 10                   |                                        |                                  |
| Тангента                               | Приоритетный абонент | Отключение ДВО у вызываемого абонента  | 1                                |
| 👻 Не поддерживает 🔹                    | 👻 Bustioveko 👻       | Выключено                              |                                  |
| Автодозвон до участника конференции пр | x ero ordoe          | Макс. продолжительность разговора, сек |                                  |
| 🔮 Выключено                            |                      | 🔮 🔹                                    |                                  |
| Макс. кол-во одновременных вызовов     |                      | Время ожидания ответа, сек             | Закрытая пользовательская группа |
| 👻 0                                    |                      | 100                                    | 🔮 0 👘 👻                          |
| Подключение к занятому абоненту        |                      |                                        |                                  |
| 🔮 Выключено                            |                      |                                        |                                  |
| Группы перехвата                       |                      |                                        |                                  |
| DirectTest                             |                      | 1                                      |                                  |
| ✓ DirectTest                           |                      |                                        |                                  |
| По умолчанияо 👻                        | 👻 По умолчанию 👻     |                                        |                                  |

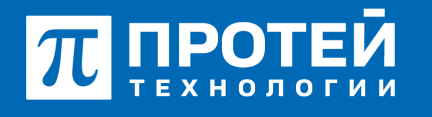

Тел.: +7 (812) 401-63-25 E-mail: sales@protei.ru Сайт: tl.protei.ru

Версия документа от 09.06.2025

В профиле абонента с номером № 3 настроить услугу «Статус абонента». АТС должна определять статус абонента.

| Статус абонента      |     |                 | ×       |
|----------------------|-----|-----------------|---------|
| Состояние            |     | Таймаут, сек    |         |
| 😫 Подписка запрещена | -   | Не используется |         |
| Onpegenset ATC       | • 8 | 0               |         |
| Подписка запрещена   |     |                 |         |
| Onpegenser ATC       |     | DOWNERSTIN, OTH | CHARTS. |
| Peer-To-Peer         |     |                 |         |

Настроить кнопку перехвата и кнопку BLF на TA №3 для № 2.

#### Для телефонов Cisco:

В профиле абонента №1 перейти во вкладку «Автонастройки ТА» и добавить следующие кнопки:

- Тип «Перехват» с разрешенным звуковым и визуальным уведомлением;
- Тип «BLF» со значением номера абонента №3.

| Абонент      | 2000 Parentsure ( | ordere a        | foents                  |                                   |                               |                  |                    |                                        |                        |                         |
|--------------|-------------------|-----------------|-------------------------|-----------------------------------|-------------------------------|------------------|--------------------|----------------------------------------|------------------------|-------------------------|
| Yangan - Y   | erenarianea. Pa   | panet part of   | peterse and a           | Aeronacrycelna SA                 |                               |                  |                    |                                        |                        |                         |
| Проковадите  | with Mar          | <b>Per</b> 1945 | HAC 44                  | per brocharte                     | Howep renew                   | • •              |                    |                                        |                        |                         |
| Byes, eacher | SP Anaper         | latroni         | 104104040               | rigaanaan totogood                | n farare                      |                  | at see the         | Перенастрофи                           | -                      |                         |
| Advantage    | stay +            |                 |                         |                                   |                               |                  |                    |                                        |                        | 1                       |
|              | -                 | Namp            | No. of Concession, Name | Knonea<br>nexeter<br>pecuriperate | жонар<br>панали<br>расцирания | Annes<br>Unelsey | Dormone<br>lineksy | Depression<br>providence of the second | Веральное<br>утаристор | Nowpeges<br>1842/070-00 |
|              | Repeat +          | 1               | Pepnair                 | × •                               |                               | 1                |                    | <b>v</b> =                             | •                      |                         |
|              | 87 +              | 2               | Advert No.              | <b>v</b> •                        |                               | 1                |                    |                                        |                        |                         |

Перейти в меню "Автонастройка ТА" и выбрать вкладку «Управление телефоном». Применить обновление настройки телефона.

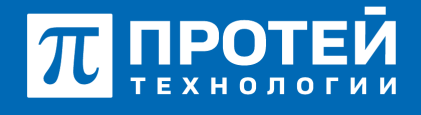

Тел.: +7 (812) 401-63-25 E-mail: sales@protei.ru Сайт: tl.protei.ru

Версия документа от 09.06.2025

| Абонент 2000 и       | Ізменение профиля абон | ента        |                      |                  |                |
|----------------------|------------------------|-------------|----------------------|------------------|----------------|
| Услуги Учетная за    | пись Параметры обра    | отки вызова | Автонастройка ТА     |                  |                |
| Производитель: cisco | Модель:                | 78xx        | МАС адрес:           | 9cd57df88ec7     | Номер линии: 1 |
| Функц, кнопки SIP /  | Аккаунт Шаблоны        | LDAP сервер | Управление телефоном | Дополнительные п | араметры       |
| Обновить настройки т | елефона Перезагрузить  | телефон     |                      |                  |                |

### Для телефонов Yealink:

На ТА с помощью PPS активируется аналогично настройке Cisco. Для ручной настройки добавляется конфигурация ТА и активируется BLF-кнопка с подпиской на 0012.

Перейти в веб-интерфейс настроек ТА абонента №1.

| ΠΡ                       | отей     |                       |                                      |                  |
|--------------------------|----------|-----------------------|--------------------------------------|------------------|
| <ol> <li>Crat</li> </ol> | yc Ý     |                       |                                      |                  |
| 1 Anna                   | унт 🗸    | Версия                | Версия ПО<br>Сборка                  | 108.85.7.5       |
| 😵 Cen                    |          | 6                     |                                      | -                |
| O DSS                    |          | Сертификат устроиства | Сертификат устройства<br>AMR License | Installed Failed |
| 🙂 Фуня                   | афии 🗸   | Сеть                  |                                      |                  |
| Hace                     | гройки 🗸 | 0                     | Порт Internet                        | IPv4             |

Выбрать вкладку «Конфигурации» и экспортировать настройки ТА.

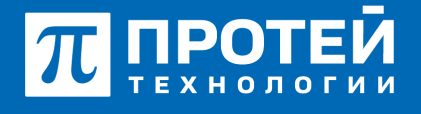

Тел.: +7 (812) 401-63-25 E-mail: sales@protei.ru Сайт: tl.protei.ru

Версия документа от 09.06.2025

| π протей            |                                 |                                |         |   |
|---------------------|---------------------------------|--------------------------------|---------|---|
| Предпочтение        |                                 |                                |         |   |
| Время и Дата        | BIN Configuration               |                                |         |   |
| Отображение вызовов | Импорт конфитурации             | dailn se suópa+(.5in) Bufipers | Phenopr | 0 |
| Обновление ПО       | Эксперт кенфитурации            | Экспорт                        | 0       |   |
| AutoProvision       | Конфигурационный файл .cfg      |                                |         |   |
| Конфигурации        | Импорт конфитурационного файла  | duán ve suópav(.clp) Bulipero  | Manopr  | 0 |
| Пранила набора      | Экспорт конфитурационного файла | Все настройки 🖤 Энспорт        | 0       |   |
| 200                 | Pran                            |                                |         |   |

Вставить в начало файла конфигурацию. После следует импортировать измененный файл.

Конфигурация имеет следующий вид: features.pickup.blf\_visual.list = 0012 features.pickup.blf\_audio.list = 0012 features.pickup.blf\_visual\_enable = 1 features.pickup.blf\_audio\_enable = 1 features.blf.show\_callinfo.enable = 1 account.X.dialoginfo\_callpickup = 1

«BLF» на абонента №2 настраивается в разделе DSS - «Кнопки».

| npoteň             |    |             |         |         |              |             |         |   |             |
|--------------------|----|-------------|---------|---------|--------------|-------------|---------|---|-------------|
| Connyc             |    |             |         |         |              |             |         |   |             |
| L Assayer          | -  | Oroneous co | ne (100 | forma a | 10.04        |             |         |   |             |
|                    | *  | former.     | from    |         | iner .       | India       | hanne   |   | Pacasperset |
| e ces              | ÷. | Second 1    | August  |         | To promove w | 2734        | Augurt  |   |             |
|                    |    | tional      | 8.7     |         |              | Advance NA2 | Anaport |   |             |
| forme-converges    |    | tornal)     | 80.     | ٠       |              |             | 805     |   |             |
| Magine packagement |    | tional      | 84      |         |              |             | 84      |   |             |
|                    |    | tionat      | 80.     |         |              |             | 80.     |   |             |
| 5 disartas         |    | tomat       | 80.     | -       |              |             | 80.     |   |             |
| O Hacquine         |    | tiona?      | 804     |         |              |             | 84      | * |             |

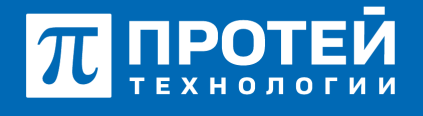

Тел.: +7 (812) 401-63-25 E-mail: sales@protei.ru Сайт: tl.protei.ru

Версия документа от 09.06.2025

#### Тестовая процедура:

- 1. Абонент №2 поднимает трубку телефонного аппарата:
- при поднятой трубке (включенной громкой связи) слышен сигнал готовности станции,
- 2. Абонент №2 набирает номер абонента №3:

- после набора номера в трубке инициатора вызова слышен сигнал контроля посылки вызова (КПВ).

- на телефонном аппарате абонента 3 звучит вызывной сигнал;
- на дисплее аппарата абонента 3 отображается номер инициатора звонка;

- на телефонном аппарате абонента №1 звучит сигнал уведомления о поступлении вызова на другого абонента группы перехвата;

- на дисплее аппарата абонента №1 отображается номер инициатора звонка (абонента№2) и номер адресата звонка (абонента №3).

3. Абонент №3 поднимает трубку телефонного аппарата и вводит код перехвата в группе или нажимает кнопку перехвата на телефонном аппарате:

- устанавливается голосовой канал (соединение установлено) между абонентом №1 и абонентом №3.

# О компании ПРОТЕЙ Технологии

Компания ПРОТЕЙ Технологии входит в российский IT-холдинг ПРОТЕЙ и занимается реализацией программно-аппаратных продуктов для корпоративного сегмента рынка. ПРОТЕЙ ТЛ предлагает решения для создания и модернизации корпоративной связи на предпри- ятиях из сферы объединённых коммуникаций, телефонии, ВКС-систем и системы управления и мониторинга инфраструктуры предприятий. Решения ПРОТЕЙ разработаны в полном соответствии с международными стандартами и отвеча- ют всем современным требованиям, предъявляемым к объединённым корпоративным коммуни- кациям.